Mejores Personas, Mejores Profesionales

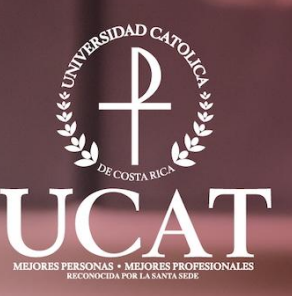

# Guía de la Plataforma Microsoft Teams

La U que transforma tu futuro

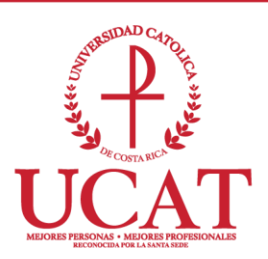

### Tabla de Contenidos

| Guía de ingreso a Microsoft Teams     | 3   |
|---------------------------------------|-----|
| Guía de la Plataforma Microsoft Teams | . 8 |

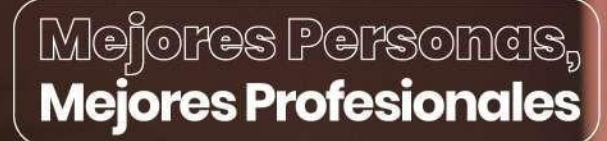

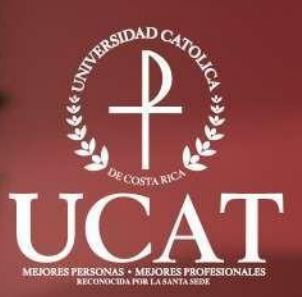

# Guía de Ingreso a Microsoft Teams

La U que transforma tu futuro

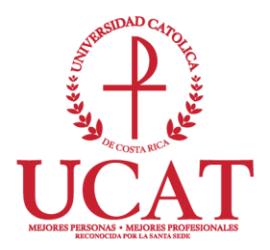

#### Guía de ingreso a Microsoft Teams

Elaborado por: Departamento de Tecnologías de Información y Comunicación (DTIC) – Diana Ramírez y Eric Huertas

Correo para consultas: dtic@ucatolica.ac.cr

Miembro de la Federación Internacional de Universidades Católicas

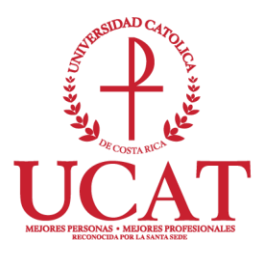

#### **Microsoft Teams**

Trabajar remotamente sin sentirse alejado.

Invita a todas las personas con las que trabajas a chatear, reunirse, llamar y colaborar desde un lugar, sin importar donde estés.

Este software es parte de Microsoft 365. Puedes utilizarlo desde el navegador o instalar la aplicación oficial de Microsoft Teams (opción que se recomienda)

## Guía para ingresar a la herramienta de colaboración "Microsoft Teams"

- 1. Inicie sesión con su correo institucional en la dirección: correo.ucatolica.ac.cr
- 2. Ingrese al "iniciador de aplicaciones". Es el icono que tiene nueve puntos y se encuentra ubicado en la parte superior izquierda.

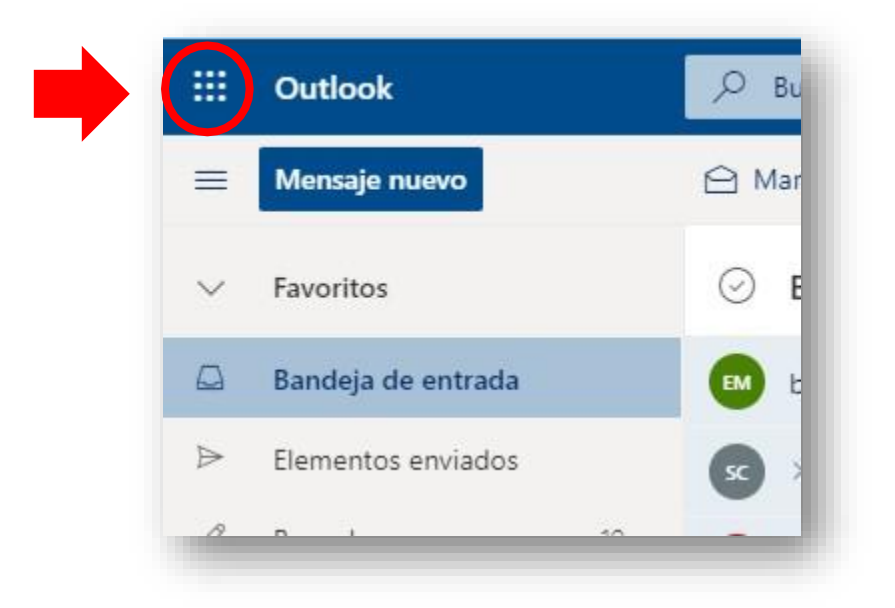

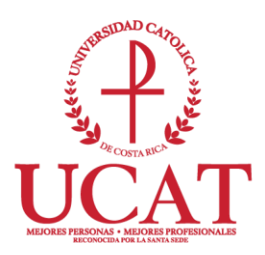

3. Ingrese a la aplicación de Microsoft Teams

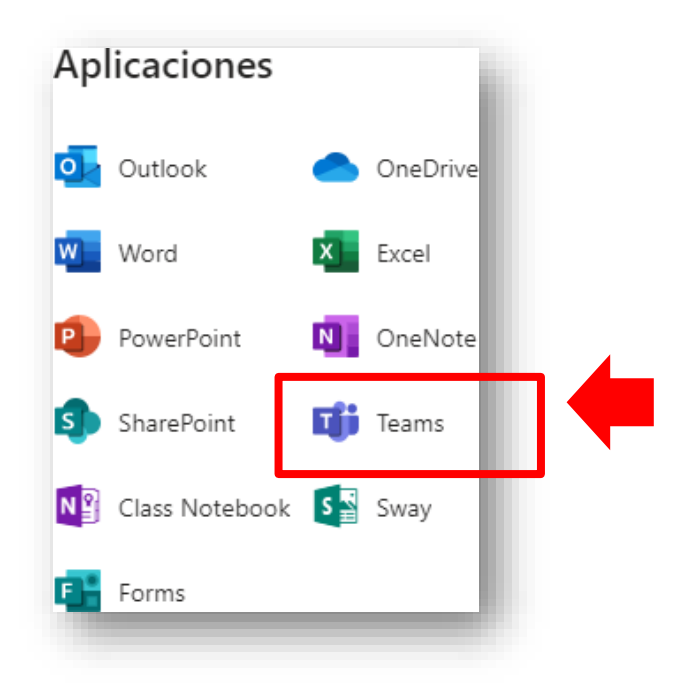

- 4. Si es la primera vez que ingresan a la herramienta se les mostrara un pequeño tutorial, el cual se recomienda visualizar.
- 5. Una vez visualizado el tutorial de inicio, dar clic en el botón cerrar y ya está listo para comenzar a usar la nueva herramienta de colaboración Microsoft Teams.

### Guía para descargar en su PC la aplicación de Microsoft Teams

 Ingresar desde su computadora al siguiente link: <u>https://www.microsoft.com/es-mx/microsoft-teams/download-app#download-<u>for-desktop</u>
</u>

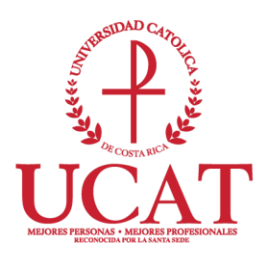

2. Dar clic en la opción Descargar Microsoft Teams para Windows

| Descargar Micr                      | osoft leams            |   |   | -           |
|-------------------------------------|------------------------|---|---|-------------|
| para Windows                        |                        |   |   |             |
| Comunícate y colabora con cualquier | usuario y en cualquier |   | 7 |             |
| momento con reams.                  |                        | A |   |             |
| Descargar Microsoft Teams para W    | findows                | Y |   |             |
|                                     |                        |   |   | · · · · / · |

3. Se descarga un archivo MSTeamsSetup.exe, al cual debe dar doble clic para ejecutar el programa e instalarlo

| đji – | MSTeamsSetup.exe |  |
|-------|------------------|--|
|       | 1 410 KD * LISTO |  |

 Una vez instalado debe dar clic en la opción Iniciar sesión, debe accesar con la cuenta de correo proporcionada por la Universidad (usuario y contraseña del correo)

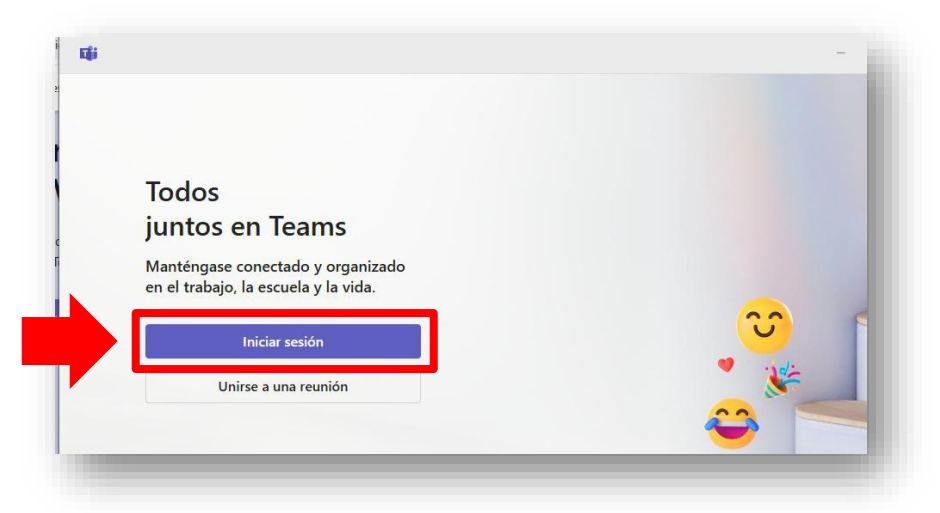

Miembro de la Federación Internacional de Universidades Católicas

# Mejores Personas, Mejores Profesionales

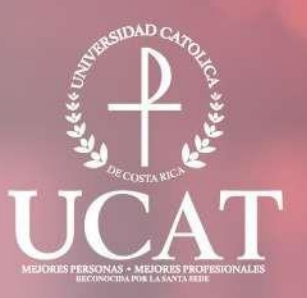

# Guía de la Plataforma Microsoft Teams

La U que transforma tu futuro

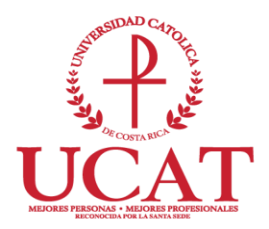

#### Guía de la Plataforma Microsoft Teams

Elaborado por: Departamento de Tecnologías de Información y Comunicación (DTIC) – Diana Ramírez y Eric Huertas

Correo para consultas: dtic@ucatolica.ac.cr

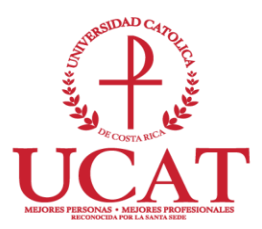

### Guía de uso de la Plataforma Microsoft Teams

A continuación, se muestran una serie de iconos que son los vínculos para ver video tutoriales que brinda Microsoft sobre el uso de la herramienta de Teams. Da clic en el icono o en el texto para ver la lista de video tutoriales

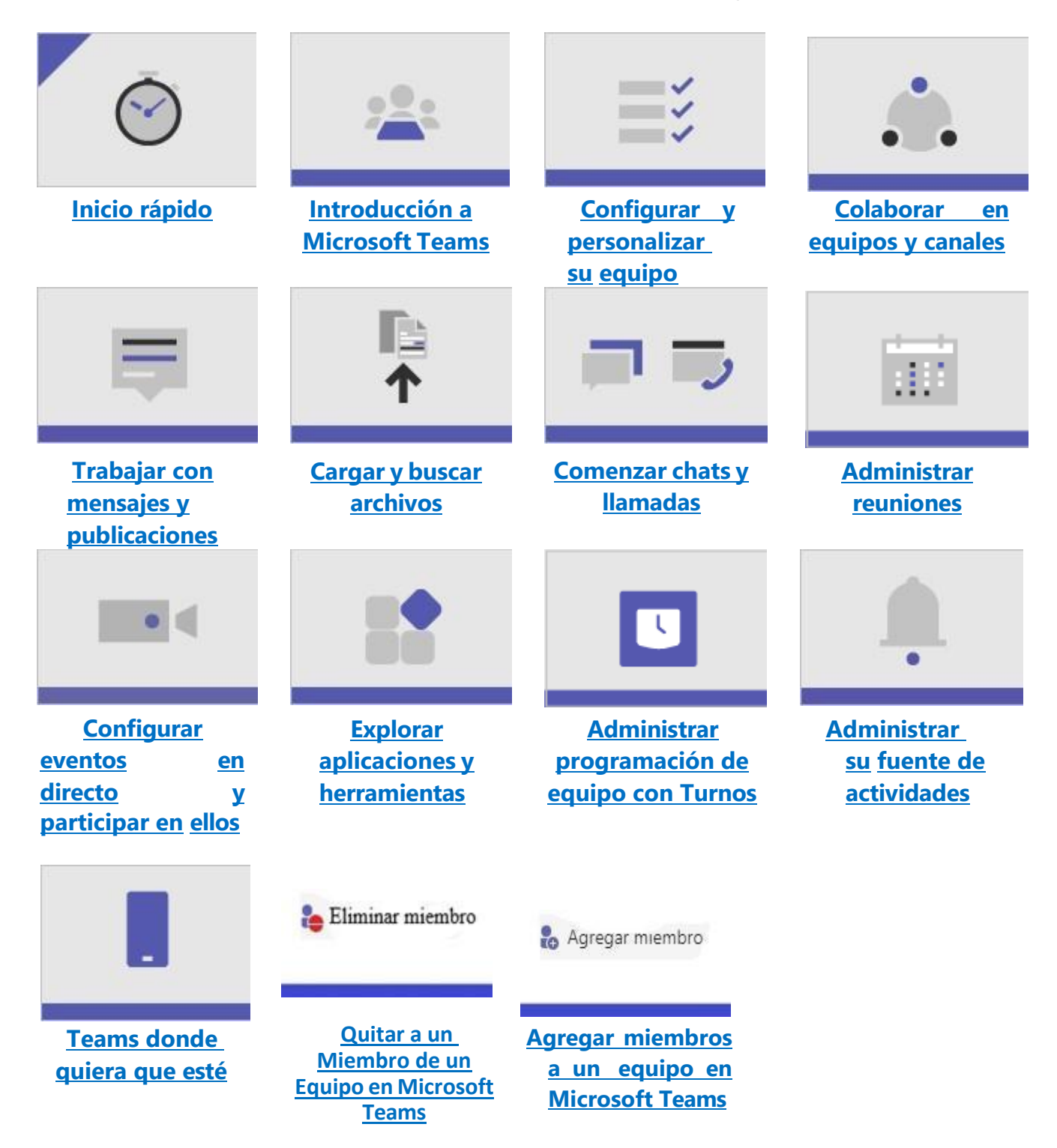